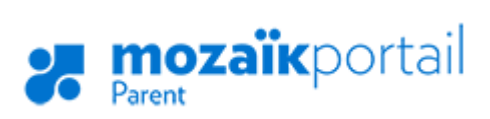

## **GUIDE D'UTILISATION POUR LES PARENTS**

## **COMMENT Y ACCÉDER?**

Vous devez d'abord créer votre compte :

- Aller sur le site <u>portailparents.ca</u> Vidéo d'aide disponible ici : <u>https://youtu.be/oVngSLHI31E</u>
- 2. Cliquer sur le bouton Se connecter en haut à droite;
- 3. Cliquer sur Créer votre compte

| <b>Connectez-vous avec votre compte Mozaïk</b><br>Courriel |
|------------------------------------------------------------|
|                                                            |
| Mot de passe                                               |
| Mot de passe oublié?                                       |
| Se connecter                                               |
| Vous n'avez pas de compte?<br>Créez votre compte           |

4. Inscrire <u>l'adresse courriel que vous avez fournie à l'école</u> de votre enfant (TRÈS IMPORTANT). Au besoin, vous pouvez vérifier cette information auprès de l'école.

| Complétez les informations suivantes :                      |  |  |
|-------------------------------------------------------------|--|--|
| Le courriel doit être celui que vous avez fourni à l'école. |  |  |
| Courriel                                                    |  |  |
| Obtenir un code de vérification                             |  |  |
| Nouveau mot de passe                                        |  |  |
|                                                             |  |  |
| Confirmation                                                |  |  |
|                                                             |  |  |
| Enregistrer <u>Annuler</u>                                  |  |  |

5. Un code de vérification sera envoyé dans votre boîte de courriels. Vous devez accéder à votre boîte de courriel dans une autre fenêtre, **sans fermer la fenêtre de votre inscription Mozaïk**.

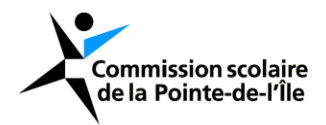

- 6. Recopier le code inscrit dans le courriel dans la zone Code de vérification , puis cliquer sur le bouton Vérifier le code .
- 7. Saisir un mot de passe d'au moins 8 caractères, contenant au moins une lettre majuscule, une lettre minuscule et un chiffre. Confirmer le mot de passe et cliquer sur Enregistrer.

(En)

## COMMENT AJOUTER UN ENFANT À VOTRE COMPTE?

1. Cliquer sur Cliquer ici pour remplir le formulaire. mozaïkportail

Pour assurer la confidentialité des informations, nous vous demandons de confirmer l'identité des enfants associés à votre compte en remplissant le formulaire disponible ci-dessous.

Cliquez ici pour remplir le formulaire

 Entrer les informations de votre enfant. Si l'école vous a fourni un NIP, changer la case pour oui et entrer le NIP. Sinon, le laisser à non et compléter le reste du formulaire. Le numéro de fiche ou le code permanent se retrouvent sur son bulletin ou son horaire. Le code permanent doit contenir 12 caractères.

| Associer un enfant à mon compte                                                                                |                              |
|----------------------------------------------------------------------------------------------------|------------------------------|
| Pour obtenir l'accès aux informations scolaires de votre enfant, veuillez remplir le<br>formulaire ci-dessous. |                              |
| J'ai reçu un NIP de l'établissement scolaire non                                                               |                              |
| Mon enfant fréquente un établissement privé Onon                                                               | CS do la Pointo-do-l'Îlo ost |
| Commission scolaire                                                                                            |                              |
| CS de la Pointe-de-l'Île                                                                                       | a la page s                  |
| Nom de l'enfant                                                                                                |                              |
| Prénom de l'enfant                                                                                             |                              |
| Date de naissance<br>Jour Mois Année                                                                           |                              |
|                                                                                                    |                              |
|                                                                                                    |                              |
| Numero de fiche ou code permanent 🕐                                                                            |                              |

3. Une fois que vous avez cliqué sur Enregistrer, vous pouvez remplir un nouveau formulaire pour un autre enfant ou consulter les informations disponibles dans le Portail Parents Mozaïk

| Enregistrement effectué avec                                    | succès                                      |
|-----------------------------------------------------------------|---------------------------------------------|
| Vous pouvez répéter l'opération<br>revenir à Mozaîk-Inscription | on pour un autre enfant ou cliquer ici pour |
|                                                                 |                                             |

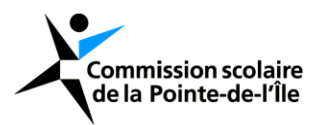